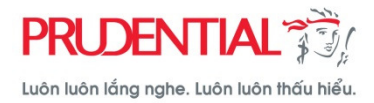

# HƯỚNG DẪN THANH TOÁN PHÍ BẢO HIỂM TRỰC TUYẾN TẠI CỔNG THÔNG TIN KHÁCH HÀNG (PRU-ONLINE)

### 1. CHỨC NĂNG

- Khách hàng dùng chức năng này để thực hiện các giao dịch:
  - Thanh toán phí bảo hiểm định kỳ
  - 🗸 Hoàn trả tạm ứng, khoản giảm thu nhập đầu tư
  - ✓ Thanh toán các chi phí khác (Khôi phục hiệu lực hợp đồng, Bổ sung sản phẩm bảo hiểm bổ trợ...)
  - Thanh toán phí bảo hiểm cho hợp đồng dự thảo
- Chấp nhận thanh toán các loại thẻ sau:

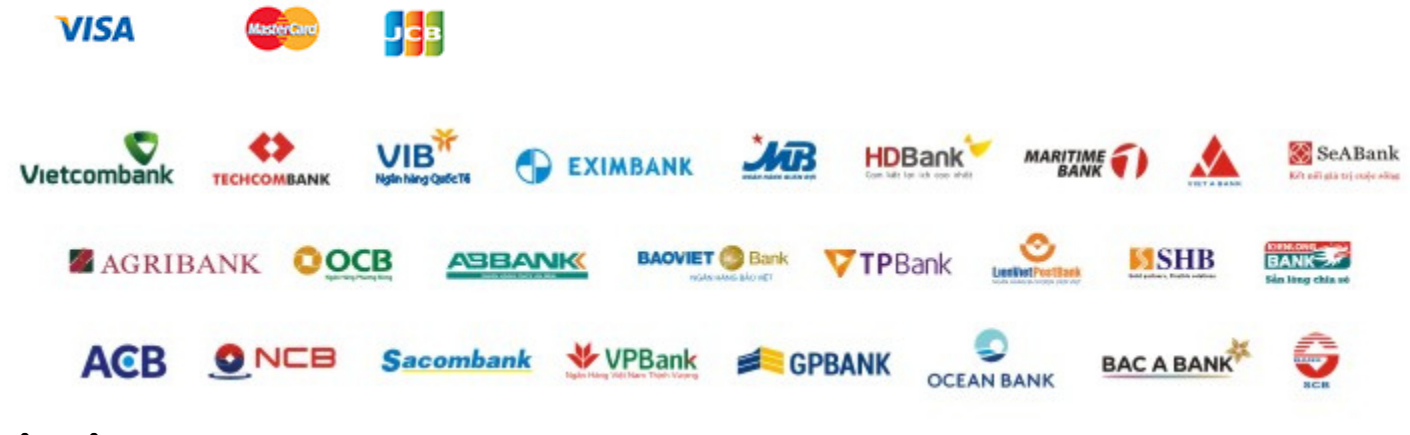

### 2. LIÊN HỆ

Mọi thắc mắc, Quý khách vui lòng liên hệ số Tổng đài miễn cước cuộc gọi: 1800 1 247

### 3. LƯU Ý

Với các yêu cầu hoàn trả phí đã nộp qua kênh thanh toán trực tuyến, Prudential sẽ thực hiện chuyển trả về tài khoản của khách hàng (không hoàn trả bằng tiền mặt).

## 4. HƯỚNG DẪN THANH TOÁN

|        | DÀNH CHO KHÁCH HÀNG ĐÃ ĐĂNG KÝ SỬ DỤNG PRU-ONLINE                                                                                                    | DÀNH CHO KHÁCH HÀNG CHƯA ĐĂNG KÝ SỬ DỤNG PRU-ONLINE                                                                                                    |
|--------|----------------------------------------------------------------------------------------------------|----------------------------------------------------------------------------------------------------|
| Bước 1 | Vào trang web https://customerportal.prudential.com.vn/       và điền thông tin đăng nhập         Image: Comparison of the provide the provide the provide the provide the provide the provide the provide the provide the provide the provide the provide the provide the provide the provide the provide the provide the provide the provide the provide the provide the provide the provide the provide the provided the provided the provided | Vào trang web https://customerportal.prudential.com.vn/,sau đó vào đường dẫn dành cho khách hàng chưa có tên đăng nhập         HUONG DĂN Sử DỤNG       HOI VA DAP       LÊN HE       THƯ VIỆN THÔNG TIN       TIN Tức         Image: The transmission of the transmission of the transmission o |
| Bước 2 | Chọn Loại hình thanh toán:                                                                                                    | Chọn Loại hình thanh toán:                                                                                                    |
|        | <ul> <li>✓ Thanh toán phí bảo hiểm định kỳ</li> <li>✓ Thanh toán phí bảo hiểm định kỳ</li> <li>✓ Hoàn trả khoản giảm thu nhập đầu tư</li> <li>✓ Thanh toán các chi phí khác (Khôi phục hiệu lực hợp đồng, Bổ sung sản phẩm bảo hiểm bổ trợ)</li> </ul>                                                                                                    | <ul> <li>✓ Thanh toán phí bảo hiểm định kỳ</li> <li>✓ Thanh toán phí bảo hiểm định kỳ</li> <li>✓ Hoàn trả khoản giảm thu nhập đầu tư</li> <li>✓ Thanh toán các chi phí khác (Khôi phục hiệu lực hợp đồng, Bổ sung sản phẩm bảo hiểm bổ trợ)</li> </ul>                                                                                                    |

|        | 2. Thanh toán phí bảo hiểm cho hợp đồng dự thảo để nộp phí hồ sơ mới<br>Thanh toán phí bảo hiểm định kỳ Thanh toán phí bảo hiểm cho hợp đồng dự thảo<br>Hướng dẫn sử dụng<br>Thông tin hợp đồng<br>Chọn Số hợp Lý do thanh toán Số tiền bảo hiểm Kỳ phí đến hạn Phí bảo hiểm giảm<br>(ND1) | 2. Thanh toán hợp đồng dự thảo để nộp phí hồ sơ mới                                                                                                    |
|--------|----------------------------------------------------------------------------------------------------|----------------------------------------------------------------------------------------------------|
| Bước 3 | <ul> <li>Nhập thông tin giao dịch</li> <li>1. Với giao dịch thanh toán phí bảo hiểm định kỳ:</li> <li>Trang web sẽ thể hiện (các) hợp đồng mà khách hàng là Bên mua bảo hiểm.</li> <li>Khách hàng chọn hợp đồng cần thanh toán, nhập thông tin phí bảo hiểm,</li> </ul>                    | <b>Nhập thông tin giao dịch</b><br>Khách hàng nhập các thông tin về hợp đồng, thông tin người nộp<br>tiền và thông tin thanh toán.                                                                                                    |
|        | ny do thann toan, thông tin người hộp tiến và thông tin thành toàn.                                                                                                    | * Màn hình thanh toán phí bảo hiểm định kỳ<br>Thanh toán phí bảo hiểm định kỳ<br>Danh sách hợp đồng + Thêm hợp đồng<br>Số hợp đồng Bên mua bảo hiểm Lý do thanh toàn Số tiên thanhtoán Kôa<br>72587440 LÊ MANH HÀ Thanh toán phí bảo hiểm định kỳ • 25 000 000 (VND) -                                                             |
|        |                                                                                                    | Họ tên người nộp tiềr       Lê Thanh Hàng       Ngày sinh*       01-01-1970         Prường đã rắng Việt cả đảu       Số điện thoặt       0908698014         Số CMND*       000000005       Email*       test@yahoo.com.vn         Thông trí thanh toán       250000000       (VND)       Hình thức thanh toárf       Thẻ quốc tế • |
|        |                                                                                                    |                                                                                                    |

| Chọn Số hợ<br>đồng<br>7140478<br>7140480                                                                                                    | P Lý do thanh toán S<br>9 -Vuilòng chọn-▼<br>6 Thanh toán phí ▼                                                                | ố tiền bảo hiểm<br>(VNĐ)<br>20.000.000<br>20.000.000               | Kỳ phí đến hạn<br>07/04/2009<br>07/04/2009 | Phí bảo hiểm<br>(VNĐ)<br>127.500<br>127.500                | Khoản<br>giảm thụ<br>nhập đầu<br>tư (*)<br>Có<br>Có | u Tình trạng hợp<br>đồng<br>HĐ mắt hiệu lực<br>HĐ mắt hiệu lực | *<br>ti            | ʿMàn hình gi<br>hảo                                                                              | ao dịch t                                                              | thanh toár         | n phí bảo                                                              | hiểm cho                                               | o hợp (                                                                                        | đồ     |
|----------------------------------------------------------------------------------------------------|----------------------------------------------------------------------------------------------------|--------------------------------------------------------------------|--------------------------------------------|------------------------------------------------------------|-----------------------------------------------------|----------------------------------------------------------------|--------------------|--------------------------------------------------------------------------------------------------|------------------------------------------------------------------------|--------------------|------------------------------------------------------------------------|--------------------------------------------------------|------------------------------------------------------------------------------------------------|--------|
| 7140481                                                                                                    | 2 -Vui lòng chon- ▼                                                                                                    | 20.000.000                                                         | 07/08/2010                                 | 550.000                                                    | Có                                                  | HĐ mất hiệu lực                                                |                    |                                                                                                  | Thanh to                                                               | án phí báo h       | iêm hợp đôr                                                            | ng dự tháo                                             |                                                                                                |        |
| <u>7140482</u>                                                                                                    | 6 -Vui lòng chọn- ▼                                                                                                    | 20.000.000                                                         | 07/05/2009                                 | 126.000                                                    | Có                                                  | HĐ mất hiệu lực                                                |                    | Danh sách hợp đồng dự th                                                                         | ào                                                                     |                    |                                                                        |                                                        | + Thêm hợp                                                                                     | o đồng |
|                                                                                                    |                                                                                                    |                                                                    |                                            |                                                            |                                                     |                                                                |                    | Số hồ sơ Bi                                                                                      | ên mua bảo hiểm                                                        | Lý do thanh toán   |                                                                        | Số tiền thanh toán                                     |                                                                                                |        |
|                                                                                                    |                                                                                                    | 🦛 Trang tru                                                        | ước Trang kế 🛙                             | <b>⇒</b>                                                   |                                                     |                                                                |                    | 150001236                                                                                        | LÊ MẠNH HÀ                                                             | Thanh toán phí bảo | hiểm cho HĐ mới 🔹                                                      | 1.250.000                                              | (VND)                                                                                          |        |
| ( <i>Vui lòng g</i> õ 1<br>Số điện thoại<br>Email                                                                                                    | 012345                                                                                                    | 67890<br>ahoo.com                                                  | Số CMND                                    | 0301952274                                                 |                                                     |                                                                |                    | Hộ tên người nộp tiến<br>Số CMND                                                                 | Lê Thanh Hằng<br>(Vư tiếng gỗ tiếng Việt có ở<br>000000008             | áu)                | Ngay sinn<br>Số điện thoạt<br>Email*                                   | 15-07-197<br>08333444<br>test@yah                      | 70<br>112<br>00.com.vn                                                                         |        |
| ( <i>Vui lòng gõ</i> 1<br>Số điện thoại<br>Email<br>Thông tin than                                                                                       | 012345<br>test@y                                                                                                    | 67890<br>ahoo.com                                                  | Số CMND                                    | 0301952274                                                 |                                                     |                                                                |                    | Hộ tên người nộp tiến<br>Số CMND <sup>r</sup><br>Thông tin thanh toán                            | Lễ Thanh Hằng<br>(Vũ từng gã tiếng Việt có a<br>000000008              | iku)               | Ngay sinn"<br>Số điện thoại<br>Email"                                  | 15-07-197<br>08333444<br>test@yahu                     | 70<br>112<br>00.com.vn                                                                         |        |
| (Vui lòng gồ T<br>Số điện thoại<br>Email<br>Thông tin than<br>Tổng số tiến                                                                               | 012345<br>test@y                                                                                                    | s7890<br>ahoo.com                                                  | Số CMND                                    | 0301952274                                                 |                                                     |                                                                |                    | Họ ten người nẹp tier<br>Số CMND <sup>*</sup><br>Thông tin thanh toán<br>Tổng số tiền thanh toán | Lễ Thanh Hằng<br>(Vư làng gã tiếng Việt có a<br>000000008<br>1.250.000 | duj<br>(VND)       | Ngay sinn<br>Số điện thoại<br>Email"<br>Hình thức thanh to             | 15-07-197<br>08333444<br>test@yahi                     | 70<br>112<br>00.com.vn                                                                         |        |
| (Vui làng gõ T<br>Số điện thoại<br>Email<br>Thông tin than<br>Tổng số tiền<br>Hình thức the                                                              | 012345<br>test@y<br>h toán<br>than h toán 677.500 VNI<br>an h toán Thẻ quốc tr                                                 | 57890<br>ahoo.com                                                  | Số CMND                                    | 0301952274                                                 |                                                     |                                                                |                    | Họ ten người nẹp tiết<br>Số CMND <sup>r</sup><br>Thông tin thanh toán<br>Tổng số tiền thanh toàn | Lê Thanh Hằng<br>(Vu:ling pô ring: Việt có đ<br>000000008<br>1.250.000 | der<br>(VND)       | Ngay sinn<br>Số điện thoạt<br>Email*<br>Hình thức thanh to             | 15-07-197<br>08333444<br>test@yaha                     | 70<br>112<br>00.com.vn<br>: tế v<br>+ANH TOÁN                                                  |        |
| (Vui lông gõ 1<br>Số điện thoại<br>Email<br>Thông tin than<br>Tổng số tiền<br>Hình thức tha                                                              | 012345<br>test@y<br>thanh toán 677.500 VNI<br>anh toán Thê quốc tr                                                             | 57890<br>ahoo.com                                                  | Số CMND                                    | 0301952274                                                 |                                                     |                                                                |                    | Họ ten người nẹp tier<br>Số CMND <sup>*</sup><br>Thông tin thanh toán<br>Tổng số tiền thanh toán | Lé Thanh Hảng<br>(Yurlay gồ nếg Việ có a<br>000000008<br>1.250.000     | der<br>(VND)       | Ngay sinn<br>Số điện thoạt<br>Email"<br>Hình thức thanh to             | 15-07-197<br>08333444<br>test@yahu<br>sårf Thē quốc    | 70<br>112<br>00.com.yn<br>: té •                                                               |        |
| (Vuí lông gõ 1<br>Số điện thoại<br>Email<br>Thông tin than<br>Tổng số tiền<br>Hình thức tha                                                              | 012345<br>test@y<br>h toán<br>thanh toán 677.500 VNI<br>anh toán Thẻ quốc tr                                                   | 57890<br>ahoo.com<br>0<br>5 ▼                                      | Số CMND                                    | 0301952274                                                 |                                                     | Thanh toán                                                     |                    | Họ ten người nẹp tier<br>Số CMND <sup>-</sup><br>Thông tin thanh loán<br>Tổng số tiền thanh toán | Lé Thanh Háng<br>(Vurite gð rikej við el a<br>000000008<br>1.250.000   | der<br>(VND)       | Ngày sinn<br>Số điện thoạt<br>Email"<br>Hình thức thanh to             | 15-07-197<br>08333444<br>test@yahr                     | 70<br>112<br>00.com.vn                                                                         |        |
| (Vui làng gõ T<br>Số điện thoại<br>Email<br>Thông tin than<br>Tổng số tiền<br>Hình thức the                                                              | 012345<br>test@y<br>h toán<br>thanh toán 677.500 \NI<br>anh toán Thẻ quốc t                                                    | 57890<br>ahoo.com                                                  | Số CMND                                    | 0301952274                                                 |                                                     | Thanh toán                                                     |                    | Họ ten người nẹp tiết<br>Số CMND <sup>r</sup><br>Thông tin thanh toàn<br>Tổng số tiền thanh toàn | Lé Thanh Háng<br>(vuries på någs vär et a<br>000000008<br>1.250.000    | der<br>(VND)       | Ngay sinn<br>Số điện thoạT<br>Email*                                   | 15-07-19)<br>0833444<br>test@yah<br>isint The quốc     | 70<br>112<br>000 com. vn<br>tả<br>tả<br>tả<br>tả                                               |        |
| (Vuí lông gõ T<br>Số điện thoại<br>Email<br>Thông tin than<br>Tổng số tiền<br>Hình thức tha<br>2. Với giả                                                | 012345<br>test@y<br>thanh toán 677.500 VNI<br>anh toán Thẻ quốc tr<br>ao dịch than                                             | ahoo.com                                                           | sócmnd                                     | 0301952274<br>Šm cho ho                                    | ç p đ                                               | Thanh toán<br>ồng dự thả                                       |                    | Họ ten người nẹp tier<br>Số CMND'<br>Thông tin thanh toán<br>Tổng số tiền thanh toán             | Lé Thanh Háng<br>(vuring gi nếng việt cả a<br>000000008<br>1.250.000   | άψ<br>(VND)        | Ngày sinn<br>Số điện thoạt<br>Email <sup>*</sup><br>Hình thức thanh to | 15-07-197<br>08333444<br>test@yahr                     | 70<br>112<br>00. com. vn<br>112<br>00. com. vn                                                 |        |
| (Vuí lông gõ T<br>Số điện thoại<br>Email<br>Thông tin than<br>Tổng số tiền<br>Hinh thức the<br><b>2. Với gi</b> a<br>Khách hà                            | h toán<br>thanh toán 677.500 VNI<br>anh toán Thẻ quốc tr<br>ao dịch than<br>ng cần nhập                                        | ahoo.com                                                           | hí bảo hiế                                 | 0301952274<br><b>ěm cho h</b> ư<br>5 đồng, th              | ợp đ<br>nông                                        | Thanh toán<br><b>ồng dự thả</b><br>tin người r                 | tiền và            | Họ ten người nẹp tier<br>Số CMND <sup>r</sup><br>Thông tin thanh toán<br>Tổng số tiền thanh toán | Lé Thanh Háng<br>(Nuriteg giñ kég việt có a<br>000000008<br>1 250 000  | (VND)              | Ngày sinn<br>Số điện thoại<br>Email*                                   | 15-07-197<br>0833444<br>test@yah<br>árf Thê quốc<br>Th | 70<br>112<br>00 c cm. yn<br>té • • •                                                           |        |
| (Vuí lông gõ T<br>Số điện thoại<br>Email<br>Thông tin than<br>Tổng số tiền<br>Hình thức tha<br><b>2. Với gia</b><br>Khách hà<br>thông tin                | b toán<br>thanh toán 677.500 VNI<br>anh toán Thẻ quốc tr<br>anh toán Thẻ quốc tr<br>ang cần nhập<br>thanh toán.                | ahoo.com<br>ahoo.com<br>anoo.com<br>a ▼<br>h toán pl<br>o các thôr | số chiến<br>hí bảo hiế<br>ng tin hợp       | 0301952274<br>Š <b>m cho h</b> ơ<br>Đ đồng, th             | ợp đ<br>ìông                                        | Thanh toán<br><b>ồng dự thả</b><br>tin người r                 | tiền và            | Họ ten người nẹp tier<br>Số CMND <sup>r</sup><br>Thông tin thanh toàn<br>Tổng số tiền thanh toàn | Lé Thanh Háng<br>(vuiteg při nágy věr di a<br>000000008<br>1.250.000   | άψ<br>(VND)        | Ngày sinn<br>Số điện thoạT<br>Email*                                   | 15-07-19)<br>0833444<br>test@yah                       | 70<br>112<br>000. сот. ул<br>112<br>112<br>112<br>112<br>112<br>112<br>112<br>112<br>112<br>11 |        |
| (Vui lông gô T<br>Số điện thoại<br>Email<br>Thông tin than<br>Tổng số tiền<br>Hình thức tha<br><b>2. Với gi</b> a<br>Khách hà<br>thông tin<br>Lượu ý: Kh | In toán<br>012345<br>test@y<br>thanh toán 677.500 VNI<br>anh toán Thẻ quốc tr<br>ang cần nhập<br>n thanh toán.<br>pách hàng bấ | ahoo.com                                                           | hí bảo hiế<br>ng tin hợp<br>ít "I ựu th    | 0301952274<br><b>Šm cho h</b> ơ<br>Đ đồng, th<br>Đông tịn" | ợp đ<br>nông<br>sau l                               | Thanh toán<br><b>ồng dự thả</b><br>tin người r<br>chi nhận cá  | tiền và<br>ông tin | Họ ten người nẹp tier<br>Số CMND'<br>Thông tin thanh loán<br>Tổng số tiền thanh toán             | Lé Thanh Háng<br>(Vurite gð rikej við eð a<br>000000008<br>1.250.000   | άσ<br>(VND)        | Ngày sinn<br>Số điện thoạt<br>Email <sup>*</sup>                       | 15-07-197<br>08333444<br>test@yahr                     | 70<br>112<br>00 com yn<br>16<br>• 16<br>• •                                                    |        |

|        | Xác nhận thông tin th                               | anh toán phí bảo hiếm định kỳ           |                                                                           |
|--------|-----------------------------------------------------|-----------------------------------------|---------------------------------------------------------------------------|
|        | Danh sách hợp đồng                                  |                                         |                                                                           |
|        | Số hợp đồng Bên mua bào hiểm                        | Lý do thanh toán Số tiền thanh toán     |                                                                           |
|        | 71404813 CTY CP NHƯA TRƯỜNG THỊNH                   | Thanh toán phi BH định kỷ 126.000 (VND) |                                                                           |
|        | Thông tin người nộp tiền                            |                                         |                                                                           |
|        | Họ tên người nộp tiền LÊ THANH HẰNG                 | <b>Ngày sinh*</b> 01-01-1970            |                                                                           |
|        | Số điện thoạt 0934527228                            | <b>Số CMND</b> * 0301952274             |                                                                           |
|        | Thông tin thanh toán                                |                                         |                                                                           |
|        | Tổng cổ tiến thành toán 126 000 (VND)               | Linh thức thanh toán: Thể quốc tế       | -                                                                         |
|        | Số đơn hàng REN201500000864                         | Hint true train toan. The quot te       |                                                                           |
|        | "Tôi chấp nhận thanh toán với những thông tin trên. |                                         |                                                                           |
|        | Hủy                                                 | XÁC NHẬN                                |                                                                           |
|        |                                                     |                                         |                                                                           |
| Bước 5 | Nhập thông tin thẻ                                  |                                         |                                                                           |
|        | Khách hàng nhận thông tin thẻ v                     | và hấm " <b>Thanh toán</b> " để hoàn tấ | giao dịch/ " <b>Hủy</b> " để thoát khỏi giao dịch đạng thực hiện          |
| -      |                                                     |                                         |                                                                           |
|        | *Màn hình nhân thông tin th                         | ẻ của aiao dịch cho thẻ quốc            | tế (VISA *Màn hình nhận thông tin thể của giao dịch cho, thể nội địa (thể |
|        | Master ICR)                                         | e cuu giuo ujen eno ene quoe            |                                                                           |
|        |                                                     |                                         |                                                                           |
|        | Chi tiết Thanh toán 🔒                               | * Taxàna bắt buốc                       | SMOITLINK® Payment Gateway                                                |
|        |                                                     |                                         |                                                                           |
|        | Loại Thẻ *                                          |                                         | swantuw cwao, uto<br>Tên chủ thể Ⅲ                                        |
|        |                                                     | MasterCard                              | Số thể II<br>Ngày phát hánh II / thánghảm                                 |
|        |                                                     |                                         | Nhà cung cáp III: Công tự Cô phần Dịch vụ Thể Smartlink.                  |
|        | Số Thẻ *                                            |                                         | Đơn hảng ⊟ NEW201600002336<br>Số tên ⊞ 25,000,000 VND                     |
|        | Ngày Hết hạn * 01 ▼ 2015                            | •                                       | Thanh toán Huỳ                                                            |
|        |                                                     |                                         | Chấp nhận thanh toán thẻ của các ngân hàng                                |
|        | Hủy                                                 | Thanh toán                              | Vietcombank Vietcombank Vietcombank Vietcombank Vietcombank Vietcombank   |
|        |                                                     |                                         |                                                                           |
|        |                                                     |                                         |                                                                           |
|        | <u>L</u>                                            |                                         | Copyright © 2007-2013 Smartlink Card JSC, All Rights Reserved.            |
|        |                                                     |                                         |                                                                           |
|        |                                                     |                                         |                                                                           |
|        |                                                     |                                         |                                                                           |

| Bước 6 | Nhập mật khẩu giao dịch/ mã OTP                                                                                                    |
|--------|----------------------------------------------------------------------------------------------------|
|        | Tùy vào từng loại thẻ mà Khách hàng có thể được yêu cầu nhập mật khẩu giao dịch/ OTP được Ngân hàng thông báo qua điện thoại của khách                                                          |
|        | hàng.                                                                                                    |
|        | Smortlink Payment Gateway                                                                                                    |
|        | SMATTLIK CARD. JOC A LIVI lòng nhập CTP được gửi tới diện thoại di động của Quý khách để hoàn tắt giao dịch.                                                                                    |
|        | Nhập CTP III<br>Nhập chuối ký try bên dưới III<br>III <b>EW8PSD</b>                                                                                                    |
|        | Nhà cung cáp iii Công ty Cổ phần Dịch vụ Thẻ Smartlink<br>Đơn hàng ili NEW201600002336<br>Số tên iii 25,000,000,00 VND                                                                          |
|        | Lưư ý: Kể từ ngày 19/11/2012 chủ thể Techcombank sẽ nhận được mã OTP qua tin nhấn thương hiệu 'Techcombank'       Chấp nhận thanh toán thể của các ngân hàng                                    |
|        |                                                                                                    |
|        |                                                                                                    |
|        |                                                                                                    |
|        | Copyright ©2007-2013 Smartlink Card JSC, All Rights Reserved.                                                                                                    |
|        |                                                                                                    |
| Bước 7 | Hệ thống thông báo kết quả giao dịch                                                                                                    |
|        | Sau khi khách hàng thực hiện các bước xác nhận, trang web sẽ thông báo kết quả giao dịch.                                                                                                    |
|        |                                                                                                    |
|        | Đối với loại thẻ Visa, Master hoặc JCB, biên lai sẽ được gửi về email của<br>Khách hàng. Khách hàng có thể lưu lại Biên lai thanh toán bằng cách nhấn<br>chức năng "In" trên màn hình Biên lai. |
|        | Đối với loại thẻ Visa, Master hoặc JCB, biên lai sẽ được gửi về email của<br>Khách hàng. Khách hàng có thể lưu lại Biên lai thanh toán bằng cách nhấn<br>chức năng "In" trên màn hình Biên lai. |

Г

| Hông tin Thanh toán         Giao dịch thanh toán thán công         Logi tanh toán: Thanh toán chi phí bảo hiểm         Người nhận: Công y BHNT Prudentai         Vit Nam         Chi tiết Thanh toán         Logi Thé       Visa         Số Thé       xxxxxxxxxxxxxxxxxx         Ngủy Hết Jan       09-2015 | Biên lai                                                                                                    |               | Ngày: 2015-06-30<br>Số Đơn hàng: REN20150000086 | 34                 |                               |        |
|----------------------------------------------------------------------------------------------------|----------------------------------------------------------------------------------------------------|---------------|-------------------------------------------------|--------------------|-------------------------------|--------|
| Chỉ tiết Thanh toán     Tổng tiền     đ 126.000,0       Loại Thê     Visa       số Thê     xxxxxxxxxxxxxxxxxxxxxxxxxxxxxxxxxxxx                                                                                                    | Thông tin Thanh toán<br>Giao dịch thanh toán thánh công<br>Loại thanh toán: Thanh toán chi phí bảo hiể<br>Người nhan: Công ty BHNT Prudential<br>Việt Nam | İm            |                                                 |                    | THANH TOÁN PHÍ BẢC            | D HIỂM |
| só Thể         xxxxxxxxxxxxxxxxxxxxxxxxxxxxxxxxxxxx                                                                                                    | Chi tiết Thanh toán<br>Loại Thẻ                                                                                                    | Visa          | Tống tiền                                       | ₫126.000,0         | Giao dịch thanh toán thành cô | ng     |
| Ngày Hết hạn 09-2015                                                                                                    | Số Thẻ                                                                                                    | xxxxxxxxxx085 |                                                 |                    | Mã số hóa đơn: NEW20160000233 | 6      |
|                                                                                                    | Ngày Hết hạn                                                                                                    | 09-2015       |                                                 |                    |                               |        |
| Vui lòng giữ một bản sao biến lại nảy cho hồ sơ của bạn                                                                                                    | Vui lòng giữ một bản sao biển lai này cho hi                                                                                                    | iồ sơ của bạn |                                                 |                    |                               |        |
| In Ousy Isi trang Web                                                                                                    | In                                                                                                    |               |                                                 | Quay lại trang Web |                               |        |